#### 香港耀能協會賽馬會田綺玲學校

#### 2018 至 2019 年度 家長通告

#### 為有需要的家長提供電子家長通告

敬啟者:

學校為方便及加強學校與家長的溝通,會繼續為家長提供電子通告的服務,並透過指定網 絡平台收發通告,家長無須再以紙張形式回覆;學校每次發出電子通告的同時,均會有提示電郵 寄往 eClass 的家長戶口及閣下的常用電郵地址以作提醒,請家長留意回條期限,並於 eClass 平台或於智能手提電話或平板電腦中的 eClass apps 作覆。

- 隨函附上: (1)使用指引供家長參考
  - (2)戶口名稱:《》(3)登入密碼:《》

#### 使用须知

1. 進入系統只需啟動學校網頁左下方「eClass 校園綜合平台」按鈕或在網址欄鍵入 http://eclass.jcefs.edu.hk,然後到內聯網綜合平台 \資訊服務\電子通告系統。

- 2. 家長亦可以智能電話或平板電腦中的 ios 或 android 系統中的 eClass app 簽閱電子通告。
- 3. 通告附上回條,家長只需在電子通告系統內按動選項或填寫簡單文字作覆。
- 4. 家長在簽署期限到期日仍未選擇回覆,校方會提供一星期期限補簽。
- 5. 家長可隨時以電腦或智能手機在學校網頁或 eClass 綜合平台查閱相關的通告。
- 選擇以電腦方式收取電子通告的家長將不會收到學校紙張形式的通告。
- 7. 家長收到平台戶口及密碼後,請即時更改密碼以確保資訊的安全。
- 所有提示電郵不必回覆,如有查詢請電 23489506(學校)或 26618005(宿舍)。
- 9. 如出現使用上的困難可隨時致電查詢或預約到校學習如何使用。

請家長於 2018 年 9 月 10 日(星期一)或之前以電子通告作回覆 才正式所有通告為電子通告,以便學校知悉閣下懂得如何使用電腦網絡回覆。如有疑問,請致電學校向黎家盈老師查詢。

此致

學生家長

房湘雲校長

2018年9月3日

#### 轉背頁♪

# 登入 eClass 校園綜合平台:

請輸入 Login ID; Password, 再按 Login.( 網址: <u>http://eclass.jcefs.edu.hk/templates/</u>)

| <b>EERSS</b> | 校良综合平台<br>Integrated Platform |       |
|--------------|-------------------------------|-------|
| 102          | Login ID Password             |       |
|              | forgot password?              | Login |

## <u>檢查電子通告:</u>

1) 在首頁點選 **資訊服務→電子通告系統** 

|   | ~<br>🏉 e( | Class I     | IP 2.5   |           |    |          |     |                            |              | 2                    |
|---|-----------|-------------|----------|-----------|----|----------|-----|----------------------------|--------------|----------------------|
|   |           | 3 6         | <u>(</u> |           | 香  | 港建行      | 訖協會 | <b>}</b> 賽馬會田 <b>鎬</b> 玲學校 |              |                      |
|   |           | X           | Ð        | _         |    | <b>1</b> | 頂   | ◎ 資訊服務 ◎ 費與教管理工            | 具 ◎學校行政管     | 理工具                  |
| ſ | و<br>201  | e e<br>2.09 | ¢<br>.11 | و<br>(Tue | 0  | e e      | 4   | 電子通告系統                     | <b>歡迎</b> ,尊 | 學校電郵                 |
|   | 日         | —           | =        | Ξ         | 四  | 五        | 六   | 問卷調查                       |              |                      |
|   |           |             |          |           |    |          | 1   | 投票                         |              | ▶ <b>我的小組</b> ◀ 全部小綱 |
|   | 2         | 3           | 4        | 5         | 6  | 7        | 8   | 資源預訂                       | 已錄<br>       | 暫時仍未有                |
|   | 9         | 10          | 11       | 12        | 13 | 14       | 15  | 時間表                        | 更多           |                      |
| - | 16        | 17          | 18       | 19        | 20 | 21       | 22  |                            | _            |                      |

# 2) 在電子通告系統板面點選通告標題的連結。

| 香港編      | 能協會賽馬會田鎮玲學校      |                  |                       |              |                    |                   |                          |  |
|----------|------------------|------------------|-----------------------|--------------|--------------------|-------------------|--------------------------|--|
|          | 首頁 😡 資訊服務 😡      | 學與教管理工具          |                       |              |                    |                   | 2                        |  |
|          | 電子通告系統           |                  |                       |              |                    |                   |                          |  |
|          | 家長簽署通告           |                  |                       |              |                    |                   |                          |  |
|          | I.               |                  |                       | $\backslash$ |                    |                   |                          |  |
| 電子通告系統 ◇ | 全部學校通告 ▼ 所       | 有簽署狀態 ▼ 全部年      | ▼ 全部月▼                |              |                    |                   | Š                        |  |
| □ 家長簽署通告 | 發出日期↓            | 簽署限期             | 通告編就                  | 通告標題         | 學生姓名               | 遍用<br>對象          | 簽署人                      |  |
| > 学生簽署通告 | 2016-08-29 13:50 | 2016-09-05 23:59 | 2016-17年度通告 第005號 Kkc | 書簿及車船津贴申請    | 通告測試-4<br>class-1) | 學生 (Test 相關<br>同學 | 通告測試-家長<br>(memo_parent) |  |

3) 如已經檢閱電子通告,請於回條部份作選擇、回答及按簽署完成。

| <del>}</del> <                                                                                           | 回條                                  |         |  |
|----------------------------------------------------------------------------------------------------|-------------------------------------|---------|--|
| 本人選擇下列收通告形式:<br>方式一:沿用紙張形式收取通告,並按時<br>う式二:個人電郵收發通告,並知道家長<br>う式三:通過學校e-dass電郵(xxxx@j<br>如選擇方式二,諸填寫個人電邸地址: | 交回通告回條。<br>要用電郵回覆。<br>:efs.edu.hk)。 |         |  |
| 諸塡妥以上回條,再按簽署。                                                                                            | 署列印預覽                               | 編輯 關閉視窗 |  |

更改密碼:

首先點選 我的戶口,然後在 iAccount 板面點選 登入密碼。最後輸入舊密碼;新密碼;確認 新密碼;再按儲存。

| 香港                               | 星能協會賽馬會切鎮玲學校         |                | 会 非教學職務員工   2 ENG X ▲ |
|----------------------------------|----------------------|----------------|-----------------------|
|                                  | iAccount             | EATH OSCUREATH |                       |
|                                  | 登入密碼           雪密碼 * | (用作確認您的身份)     |                       |
| F□ ····                          | 新容瑪 *                |                |                       |
| > 圖八員科                           | 確認新密碼 *              | ••••••         |                       |
| > 留言<br>● 登入密碼<br>用) 登入密碼<br>時間表 | 附有「*」的項目必須填寫         |                |                       |

# 使用 eClass App 手機應用程式收發家長通告使用方法

家長用戶登入資料: eClass App 與 eClass 內聯網共用同一組登入名稱及預設密碼。

1. 安裝指引

| IOS 手機用戶系統:                     | ł |
|---------------------------------|---|
| 1. 開啟 App Store                 | • |
| 2. 搜尋 "eClass App"後,<br>按「安毕」   |   |
|                                 |   |
| Android 手機用戶系統:                 |   |
| 1. 開啟 Play Store                |   |
| 2. 搜尋 "eClass App" 後, 按<br>「安胜」 |   |
| 又衣」                             |   |

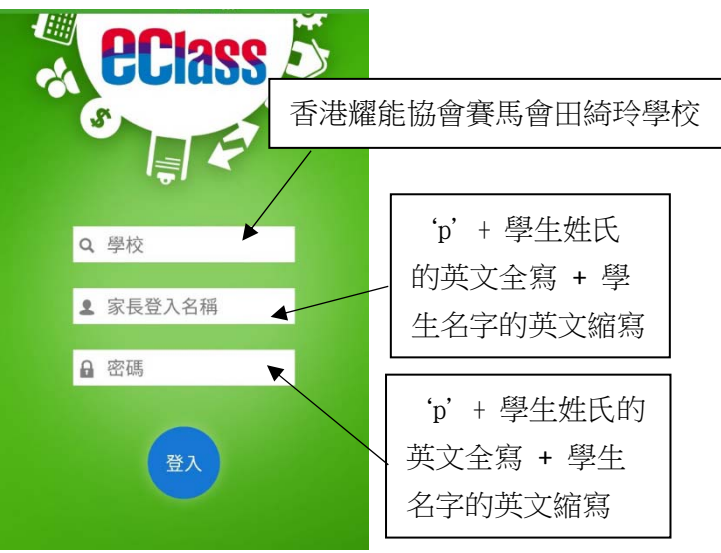

### 2. 更改密碼

按住學校名稱橫額,向左滑動,便會出現選項視窗,請按「更改密碼」,在更改密碼後按「✓」 確定。

| 的帳戶                                     | +    |      | ← 更改密碼                        |
|-----------------------------------------|------|------|-------------------------------|
| 香港耀能協會賽馬會<br>SAHK Jockey Club Elainerte | 登出   | E    | 目前的密碼                         |
| 家長,通告測試-家長                              | 更改密碼 |      |                               |
| Your Photo                              | 刪除   |      | 新密碼                           |
| $(\cdot, \cdot)$                        |      | į    | 再次輸入新密碼                       |
|                                         |      | 1.15 | 為加強閣下的帳戶保安,請避免使用和登入名稱相<br>密碼。 |
| 通告測試-學生                                 |      |      |                               |
| Test class - 1                          |      |      |                               |

### 3. 簽署通告

家長可透過通告功能,迅速瀏覽通告內容和相關檔案,及即時回覆通告選項,並且簽署通告。系統會即時推播訊息,確定家長已簽署通告,系統亦會提醒家長簽署通告。

步驟如下:

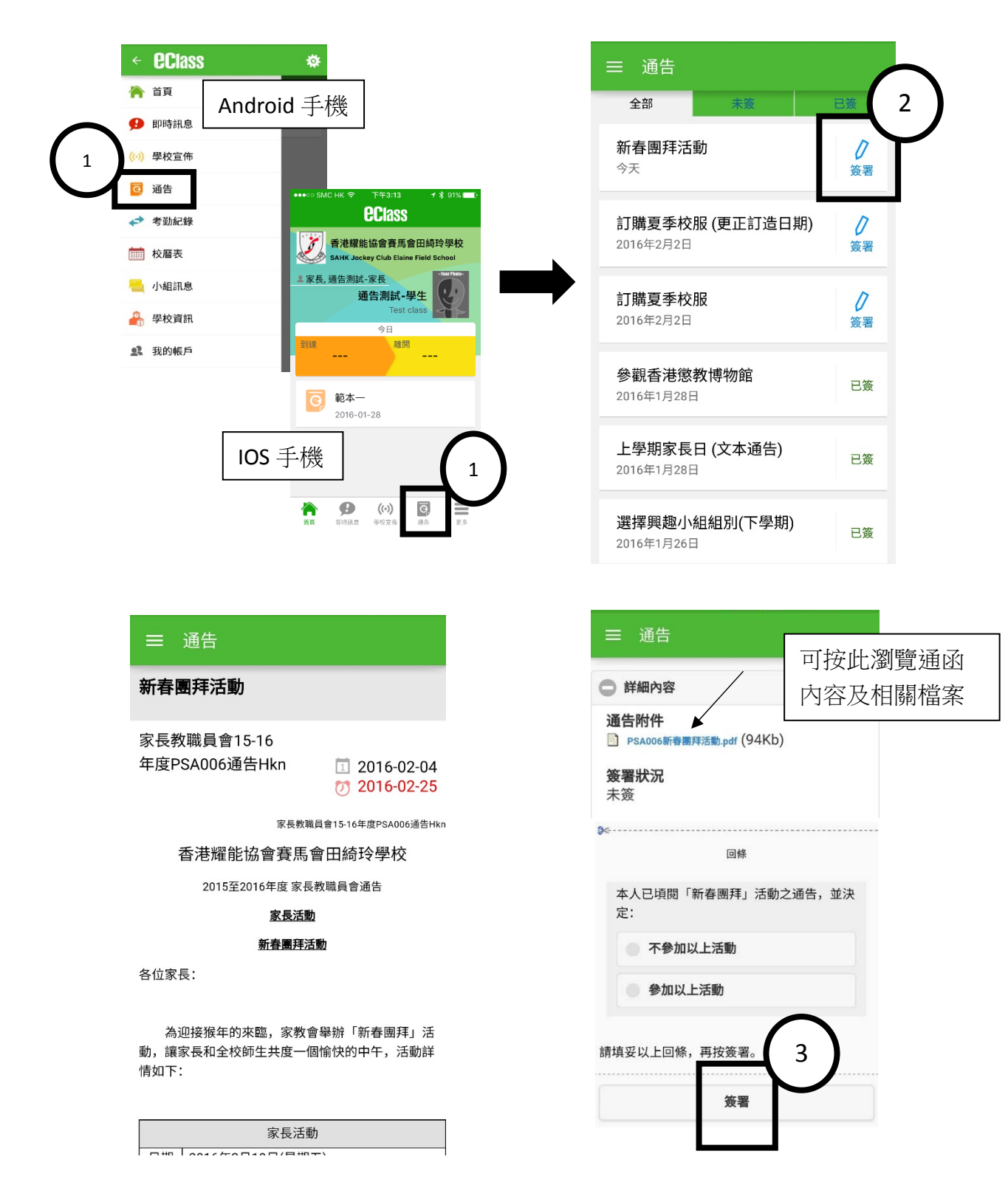